October 2011

Volume I Issue IX

The man who does not take pride in his own performance performs nothing in which to take pride. Thomas J. Watson

### Thoughts...

We typically focus on firearms training only when we are at the shooting range. Additionally, when considering carrying weapons off-duty, we tend to concentrate on shooting proficiency and not the various other factors that affect our decisions concerning off-duty weapons. The newsletter this month is devoted to the carrying of off-duty weapons. I have included some important points to think about as well as a link to the WCSD policy on back up and off-duty weapons. Unfortunately, violent assaults on law enforcement officers and line of duty deaths are on the rise. We must be prepared, even when not on-duty, to deal with life-threatening situations.

### **<u>REMINDERS</u>**

**Firearms training:** October 11 – 12

LOOK at the training calendar by clicking <u>http://wcsdweb2.co.wayne.in.us/training/</u>

#### TRAINING OPPORTUNITIES

At this point, most officers have nearly completed the required training for 2011. Those few that need hours will be notified when they are assigned to the necessary training to complete the year.

If you have questions regarding training listed or an interest in attending training not found here, contact Jason Moore. Be sure to fill out a <u>training request form</u> for review if you would like to attend any training held outside the WCSD. Email reminders will be sent out when issues of this publication are ready to be viewed on <u>http://wcsdweb2.co.wayne.in.us/training</u>

October 2011

Volume I Issue IX

# Off-Duty Carry Considerations

**REMEMBER:** If you are off-duty, you may not be recognized as a police officer by responding officers!

#### Holster

- 1) Securely attached to the body
- 2) Retention while running or jumping
- 3) Quick access/one-hand drawing
- 4) Proper holster for the firearm carried
- 5) Ability to conceal
- 6) Comfort

#### Clothing

- 1) Larger pant/belt size to accommodate the holster/gun
- 2) Avoid clothing that inhibits drawing the weapon
- 3) Use a sturdy belt
- 4) Choose a weapon that is appropriate for carrying off-duty

#### Other considerations

- 1) Additional ammunition/extra magazines
- 2) Carrying handcuffs
- 3) Carrying a flashlight
- 4) Carry law enforcement identification separately from your personal wallet

#### Habits to avoid

- 1) "Printing" of you weapon against your clothing
- 2) Exposing the weapon inadvertently

Please review the Wayne County Sheriff's Department Standard Operating Procedure on the carrying of firearms, on and off-duty...<u>General Order 1.3.9</u>

October 2011

Volume I Issue IX

### **LEGAL REVIEW...**

Take a few minutes to review this review regarding mistaking a firearm for a Taser HERE.

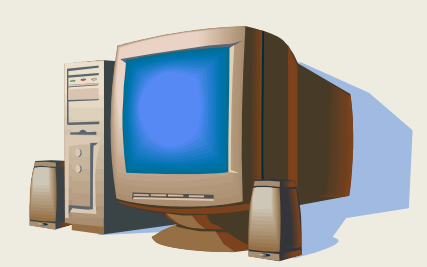

# **TECH TIPS & TRICKS**

(Courtesy of tech guru Alan Moore)

Last month I said I would show you how to turn layers on and off easily within your map. The mapping software lets you program the function keys **F2** and **F5-F12** to perform particular functions, one of which is to **Recall Layer Settings**. In this example, we will configure **F6** to turn on the little known "Radar" layer and **F5** to take it off. Once you understand the concept, it is not hard to apply it to other layers. The reason this is nice for the weather layer is that the radar image obscures most of the map.

- Open the mapping software
- Go to Setup->Function Key Setup
- Make sure **F5** is selected in the drop-down box
- Click Recall Current Layer Settings

October 2011

Volume I Issue IX

| Function Key Setup                                | x           |
|---------------------------------------------------|-------------|
| Assign an action below for the F5 💌 key.          |             |
| C Recall Current View                             |             |
| <ul> <li>Recall Current Layer Settings</li> </ul> |             |
| O Run Menu Item                                   |             |
| Select a menu item                                | -           |
| C Run Commands                                    |             |
|                                                   | *           |
|                                                   | -           |
| OK Cancel More                                    | <u>Help</u> |

#### • Click OK

- Click the button
- If you don't see **Reflectivity** in your list of layers:
  - 1. Click Add Layer
  - 2. If you aren't already in C:\ThinkGis\Wayne browse there
  - 3. If you don't see Reflectivity.tml:
    - 1. Open Internet Explorer and go to
      - https://wcsdweb2.co.wayne.in.us/downloads/Reflectivity.tml
    - 2. Save the downloaded file in C:\ThinkGIS\Wayne
    - 3. Close Internet Explorer
    - 4. Click **OK** in the mapping software
    - 5. Click Add Layer
  - 4. Click Reflectivity.tml
  - 5. Click OK
- Highlight Reflectivity

October 2011

Volume I Issue IX

• Click **On** (your screen should look like this):

|   | ayer Settings             |    | 1   |          | 4       |      |      |           |             | Auto | Edi . |         | -   |                          |
|---|---------------------------|----|-----|----------|---------|------|------|-----------|-------------|------|-------|---------|-----|--------------------------|
|   | Layer                     | On | Off | Auto     | Line    | Text | Fill | Sym       | Img         | Labl | Loc   |         | _   | Reflectivity             |
|   | Richmond FD District      | On | Off | Auto     | -CL-    | ABC  | CL   |           | <u>1</u> 11 | Lab  | Eď    | Visible |     | On<br>or                 |
|   | Railroad Crossings        | On | Off | Auto     |         | ABC  |      | $\propto$ | <u>1</u> 1  | Lab  | Eď    |         | 0   | UIT                      |
|   | RoadClosures              | On | Off | Auto     |         | ABC  |      |           | <u>1</u> 1  | Lab  | Eď    |         | C   | Auto                     |
|   | Water                     | On | Off | Auto     |         | ABC  |      |           | <u>1</u> 1  | Lab  | Eď    |         |     | Max Hange 5.0 mi         |
|   | Prebel County Bounds      | On | Off | Auto     |         | ABC  |      |           | <b>1</b> 1  | Lab  | Eď    |         |     | Min Hange U.U mi         |
|   | 18177largeanimals         | On | Off | Auto     |         | ABC  |      | Ξ.        | 11          | Lab  | Eď    |         |     | (min range typically u.u |
|   | Electric Boundaries       | On | Off | Auto     |         | ABC  |      |           | 11          | Lab  | Eď    |         | Сц  | irrent Range: 174        |
|   | Prebel City Bounds        | On | Off | Auto     |         | ABC  |      |           |             | Lab  | Eď    |         | Τι  | <u>irn all layers On</u> |
|   | Public Safety Buildings   | On | Off | Auto     |         | ABC  |      |           |             | Lab  | Eď    |         | Τι  | im all layers Off        |
|   | Hydrants Rural            | On | Off | Auto     |         | ABC  |      |           |             | Lab  | Eď    |         | All | layers off but this one  |
|   | Trail Marker              | On | Off | Auto     |         | ABC  |      |           | <u>11</u>   | Lab  | Eď    |         |     |                          |
|   | Hydrants Urban            | On | Off | Auto     |         | ABC  |      |           | <u>11</u>   | Lab  | Eď    |         |     |                          |
|   | Health Department         | On | Off | Auto     |         | ABC  |      |           | <u>11</u>   | Lab  | Eď    |         |     |                          |
|   | Road Aliases              | On | Off | Auto     |         | ABC  |      |           | <u>1</u> 1  | Lab  | Eď    |         |     |                          |
|   | Wellhead Protection Areas | On | Off | Auto     |         | ABC  |      |           | 11          | Lab  | Eď    |         |     |                          |
|   | Mile Markers              | On | Off | Auto     |         | ABC  |      |           | 11          | Lab  | Eď    |         |     |                          |
|   | Reflectivity              | On | Off | Auto     |         | ABC  |      |           |             | Lab  | Eď    |         |     |                          |
|   |                           |    |     |          |         |      |      |           |             |      | -     |         |     |                          |
| • |                           |    |     |          |         |      |      |           |             |      | •     |         |     |                          |
|   | CL                        |    | 1   | <b>D</b> |         |      |      | 1         | 1           |      |       |         |     |                          |
|   | Uio:                      | se |     | Hemo     | ve Laye | эг   | Add  | Layer     |             |      | Help  |         |     |                          |

- Click Close
- If you are expanded out far enough you should at least see some backscatter or "noise":

October 2011

Volume I Issue IX

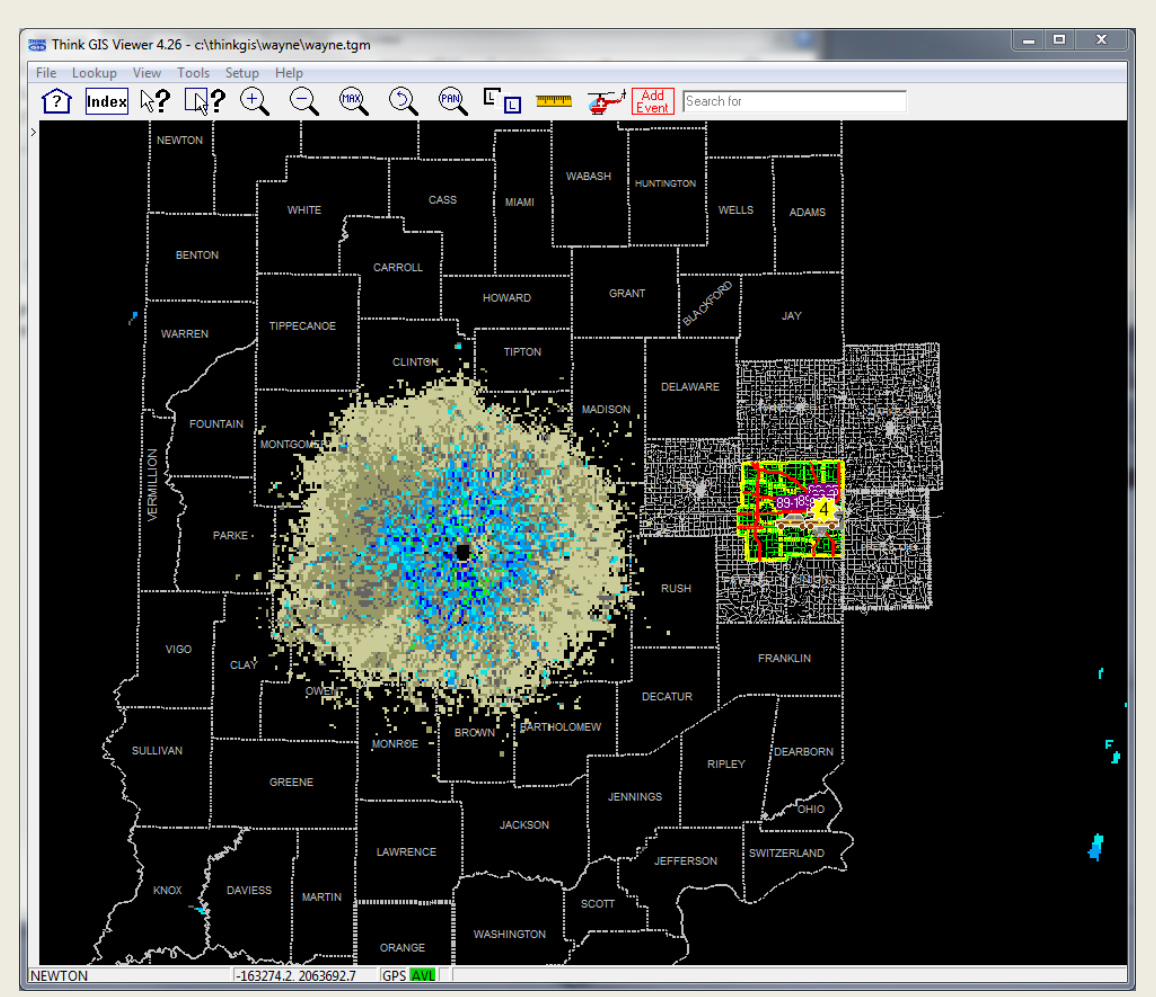

- Go to Setup->Function Key Setup
- Select **F6** in the drop-down box
- Click Recall Current Layer Settings

October 2011

Volume I Issue IX

| Function Key Setup                       | x           |
|------------------------------------------|-------------|
| Assign an action below for the F6 💌 key. |             |
| C Recall Current View                    |             |
| Recall Current Layer Settings            |             |
| C Bun Menu Item                          |             |
| Select a menu item                       | <b>v</b>    |
| C Run Commands                           |             |
|                                          | *           |
|                                          | -           |
| OK Cancel More                           | <u>Help</u> |

- Click OK
- Now if you press **F5** the weather radar should go away. If you press **F6** it should come back. If you leave the layer on it does update periodically, but you cannot get an "animated" map.

Next month I'll talk about the CJIS (Criminal Justice Information Services) password requirements that we will all have to adhere to, and some tips and tricks for choosing a password (or passphrase) that is CJIS compliant. You will not like it and I certainly do not but it is going to be required reading.